## CDRにデータを焼きたい

### ①患者履歴から必要な画像を左クリックし、 必要な画像に緑の枠を付けて、右下の「送信先」を選択

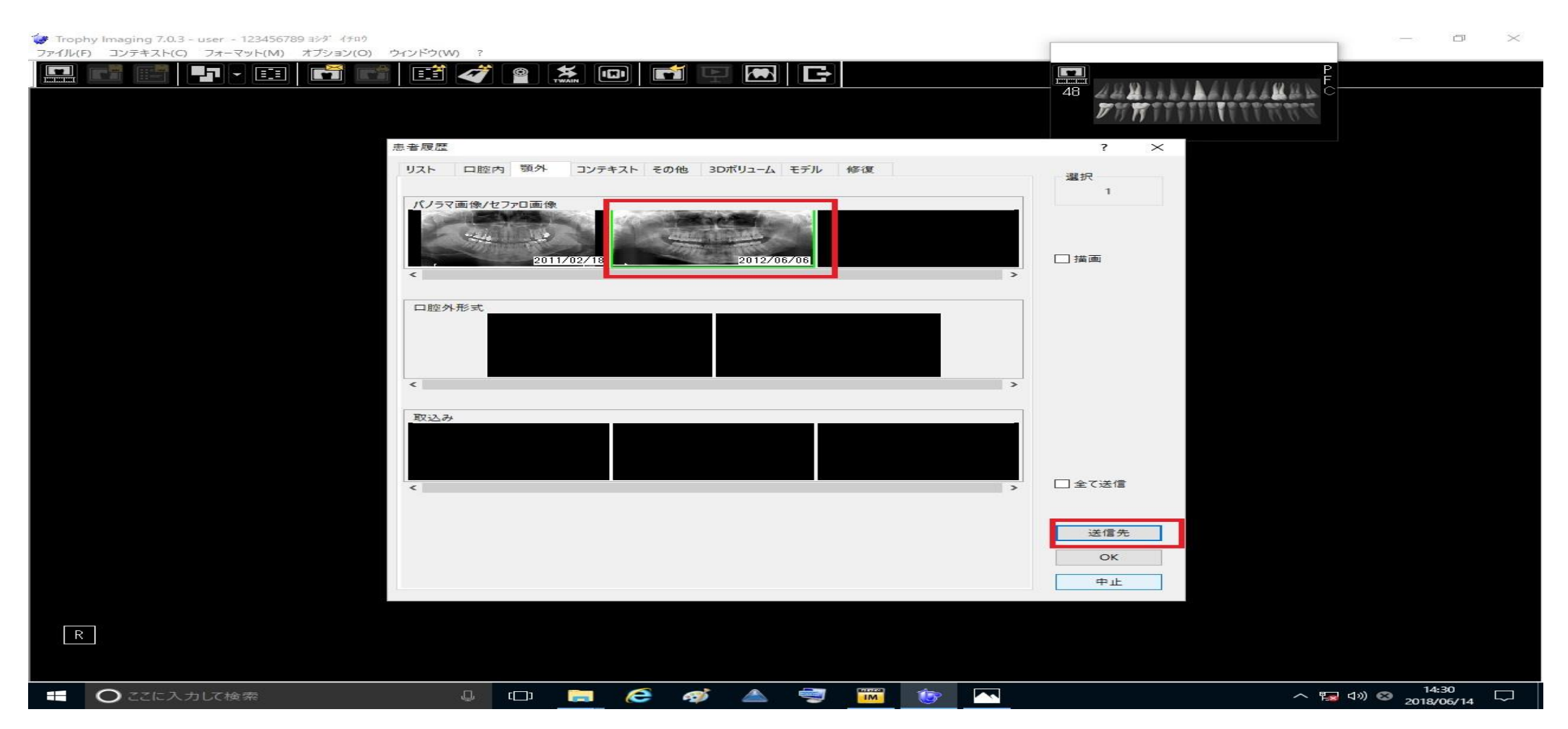

CDRにデータを焼きたい

①エクスポートの画面が出たら、

「フォルダーの場所」にチェックを入れる

② 右側の選択から「デスクトップ」を選択

③「フォルダの場所」を決定したら、
 「選択」の下にある「ファイル形式」が、
 「JPEG」になっているか確認

④「JPEG」になっていれば右下の「OK」を選択

| 0.3 - user - 123456789 3〉가 4주89 |              |            |              |                                                   |                 | - 0 |
|---------------------------------|--------------|------------|--------------|---------------------------------------------------|-----------------|-----|
| (C) フォーマット(M) オブション(O) ウインドウ(W) | ?            |            |              |                                                   |                 | 0   |
|                                 | 🧭 🚆 🎘 🛄      |            | E            |                                                   | 1001111111111   | F   |
|                                 |              |            |              | 48                                                | 444             |     |
|                                 |              |            |              |                                                   |                 |     |
| エクスポート                          |              |            |              |                                                   |                 | ×   |
|                                 |              |            |              |                                                   |                 |     |
| 送信先                             |              |            |              |                                                   |                 |     |
| ○電子メールの受信                       | 者<br>        |            |              | 2                                                 |                 |     |
| (1) <ul> <li>フォルダの場所</li> </ul> | C:¥Users¥use | r¥Desktop¥ |              |                                                   |                 |     |
| 画像                              |              |            | 0            |                                                   |                 |     |
| ファイル名                           | P2           |            | 7711形式 (3)   | Trophyファイル - 圧縮<br>Trophyファイル - 圧縮                | なし ~            |     |
|                                 | 圧縮率          | 30 🗘       | ☑ アノテーション    | Trophyファイル - 圧約<br>TIFFファイル(*tif)                 | ັສັບ            |     |
| - גלידאר                        |              |            |              | JPEGファイル(* jpg)<br>BMPファイル(*bmp)<br>PNGファイル(*png) |                 |     |
| ファイル名                           |              |            | フルマウスのファイル形  | JPEG7z4 W/* inc                                   | 0               |     |
|                                 | 圧縮率          | 90 🗘       | 背景色          | 白                                                 |                 |     |
|                                 | ● 高 解像度      |            | ○低 解像度       |                                                   |                 |     |
|                                 | □各画像のコピー     |            | 各画像のファイル形式   | Trop                                              | hyファイル - 圧縮なl 〜 |     |
|                                 | 圧縮率          | 90 🛟       |              |                                                   |                 |     |
| その他                             |              |            |              |                                                   |                 |     |
| □ 3DP P                         |              |            | デジタルインブレッション |                                                   | Dicom 🗸         |     |
| □レポートの追加                        |              |            |              |                                                   | 選択              |     |
| □=>>プレートを追加                     |              |            |              |                                                   | 選択              |     |
|                                 | とめる          |            |              |                                                   |                 |     |
|                                 |              |            |              | ~                                                 |                 |     |
|                                 |              |            |              | (4)                                               |                 |     |
|                                 |              |            |              | ОК                                                | 中止              |     |
|                                 |              |            |              |                                                   |                 |     |
|                                 |              |            |              |                                                   |                 |     |
|                                 |              |            |              |                                                   |                 |     |
|                                 |              |            |              |                                                   |                 |     |

CDRにデータを焼きたい

DVD-RWドライブをダブルク リックして下さい。

CD/DVDプレイヤーで使用 するにチェックを入れて「次 へ」を選択下さい。

| <ul> <li>              3705/2             9705/2             9705/2             9705/2             9705/2             9705/2             9705/2             9705/2             9705/2             9705/2             9705/2             9705/2             9705/2             9705/2             9705/2             9705/2             9705/2             9705/2             9705/2             9705/2             9705/2             9705/2             9705/2             9705/2             9705/2             9705/2             9705/2             9705/2             9705/2             9705/2             9705/2             9705/2             9705/2             9705/2             9705/2             9705/2             9705/2             9705/2             9705/2             9705/2             9705/2             9705/2             9705/2             9705/2             9705/2             9705/2             9705/2             9705/2             9705/2             9705/2             9705/2             9705/2             9705/2             9705/2             9705/2             9705/2             9705/2             9705/2             9705/2             9705/2             9705/2             9705/2             9705/2             9705/2             9705/2             9705/2             9705/2             9705/2             9705/2             9705/2             9705/2             9705/2             9705/2             9705/2             9705/2             9705/2             9705/2             9705/2             9705/2             9705/2             9705/2             9705/2             9705/2             9705/2             9705/2             9705/2             9705/2             9705/2             9705/2             9705/2             9705/2             9705/2             9705/2             9705/2             9705/2             9705/2             9705/2             9705/2             9705/2             9705/2             9705/2             9705/2             9705/2             9705/2             9705/2             9705/2</li></ul>                 | ← → · ↑ ■ · PC > + 0 + 0 - √77₩/9-(6)                                                                                                    | ▼ 0 PCD独立 0     | ディスクの書き込み                                                                                                    |
|----------------------------------------------------------------------------------------------------|----------------------------------------------------------------------------------------------------|-----------------|----------------------------------------------------------------------------------------------------|
| <ul> <li>Corr (100) (25) (100) (100)</li></ul> |                                                                                                    |                 | このディスクをどの方法で使用しますか?                                                                                                    |
| Woda       ************************************                                                                                                    | COTY     ONEジステム CT音を込み グウンロード デスクトップ ドキュメント     Trifeを込み Trifeでした CT合き                                                                                                    | 2074 257 52-540 | ディスクのタイトル: 5102018                                                                                                    |
| <ul> <li>TXPP3</li> <li>PADP3</li> <li>PADP5</li> <li>PADP5</li> <li>PADP5</li> <li>PADP5</li> <li>PADP5</li> <li>PADP5</li> <li>CD/DVD プレーヤーで使用する</li> <li>Tyrイルはグループ化されて書き込まれるため、書き込み後に個別のプ<br/>を編集したり削除したりすることはできません。このディスクはほとんどの<br/>ピューターで使用できます (マスター)。</li> <li>WDOW(PS/TE)</li> <li>WDOW(PS/TE)</li></ul>                                                                                                    | who data     who data     who data | 17)12-14 (Fr)   | <ul> <li>USB フラッシュドライブと同じように使用する<br/>ディスク上のファイルをいつでも保存、編集、および削除できます。この<br/>スクは Windows XP 以降を実行するコンピューターで使用できます(<br/>ブ ファイル システム)。</li> </ul> |
| © Do RW (5/1/E)<br>■ 利2-A(F)<br>● わ(5-5)<br>2 次へ キャンセル                                                                                                    | <ul> <li>アメワトラブ</li> <li>ドキュメフト</li> <li>ビクチャ</li> <li>ビラオ</li> <li>レーカル ディクク (C)</li> <li>(ω) ポリコーム (D)</li> </ul>                                                                                                    |                 | CD/DVD プレーヤーで使用する<br>ファイルはグループ化されて書き込まれるため、書き込み後に個別のフ<br>を編集したり削除したりすることはできません。このディスクはほとんどの<br>ピューターで使用できます (マスター)。                           |
| *****2 2 次へ キャンセ                                                                                                    | <ul> <li>         ○ DVD RW ドライブ (E)         ■ おりューム (F)      </li> </ul>                                                                                                    |                 | 選択方法の詳細                                                                                                    |
|                                                                                                    | <b>₽</b> 967-9                                                                                                    |                 | <ol> <li>次へ キャンセ</li> </ol>                                                                                                    |

CDRにデータを焼きたい

#### コピーしたいファイルをドラッ グ&ドロップしてください

(左クリックをずっと押した状態でフォルダーの上に持っていき、フォルダーの上で左クリックを離す)

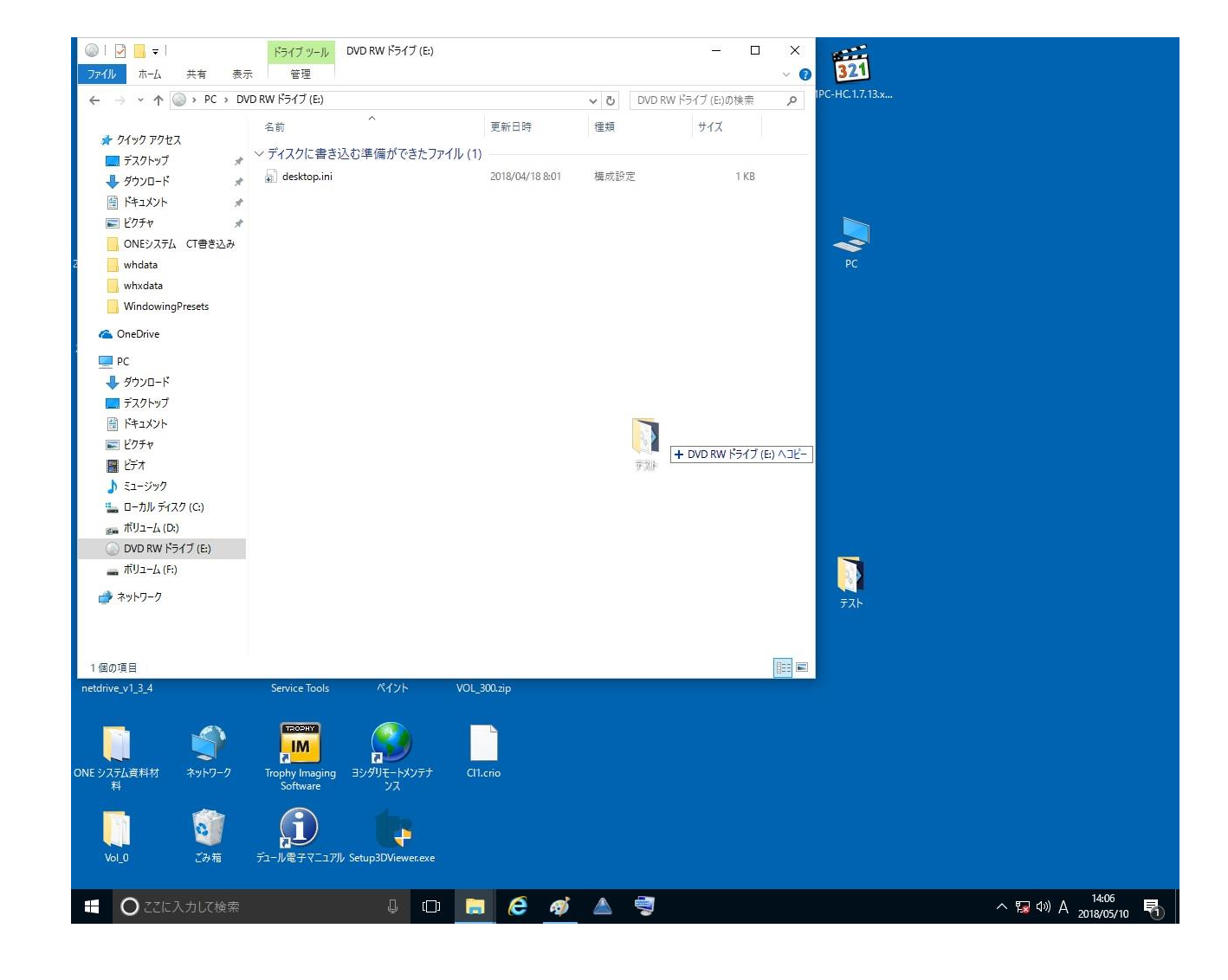

CDRにデータを焼きたい

#### 管理を選択し、「書き込みを 完了」を押す

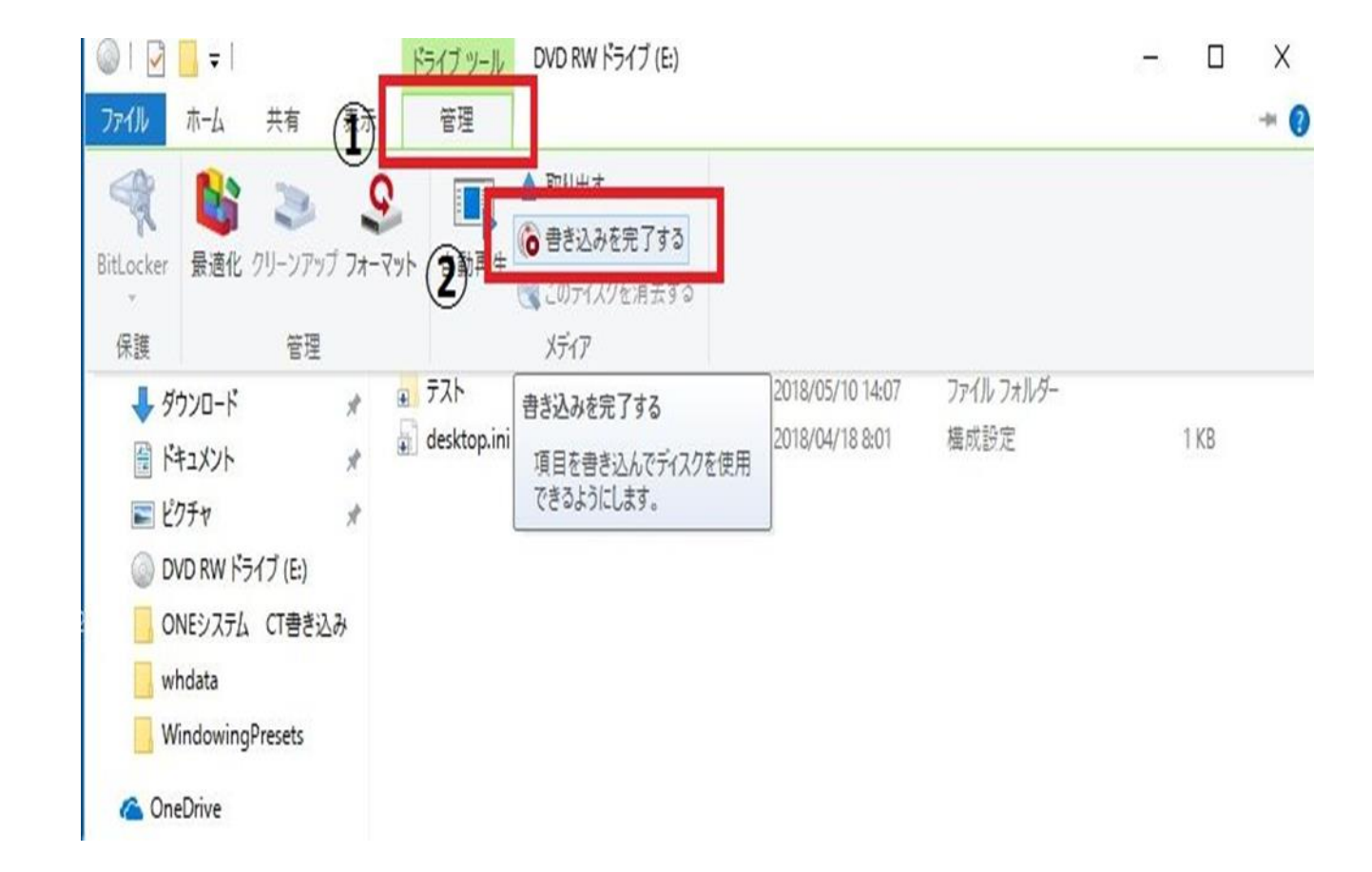

# CDRにデータを焼きたい

「ディスクの書き込み」が出てきたら 右下の「次へ」を選択し、

書き込みが完了すると右下に「完了」と出るので完了を押すと完了。

|                                                       | × |
|-------------------------------------------------------|---|
| 🧟 ディスクへの書き込み                                          |   |
| このディスクを準備します                                          |   |
| ディスクのタイトル(D):                                         |   |
| 5 10 2018                                             |   |
| 書き込み速度(R):                                            |   |
| 24x ~                                                 |   |
|                                                       |   |
| ディスクに書き込む新しいファイルの名前と同じファイルが既にディスクにある場合は、ファイルは上書きされます。 |   |
| □ ファイルの書き込みが終了したら、ウイザードを開じる(C)                        |   |
|                                                       |   |

次へ(N)

キャンセル

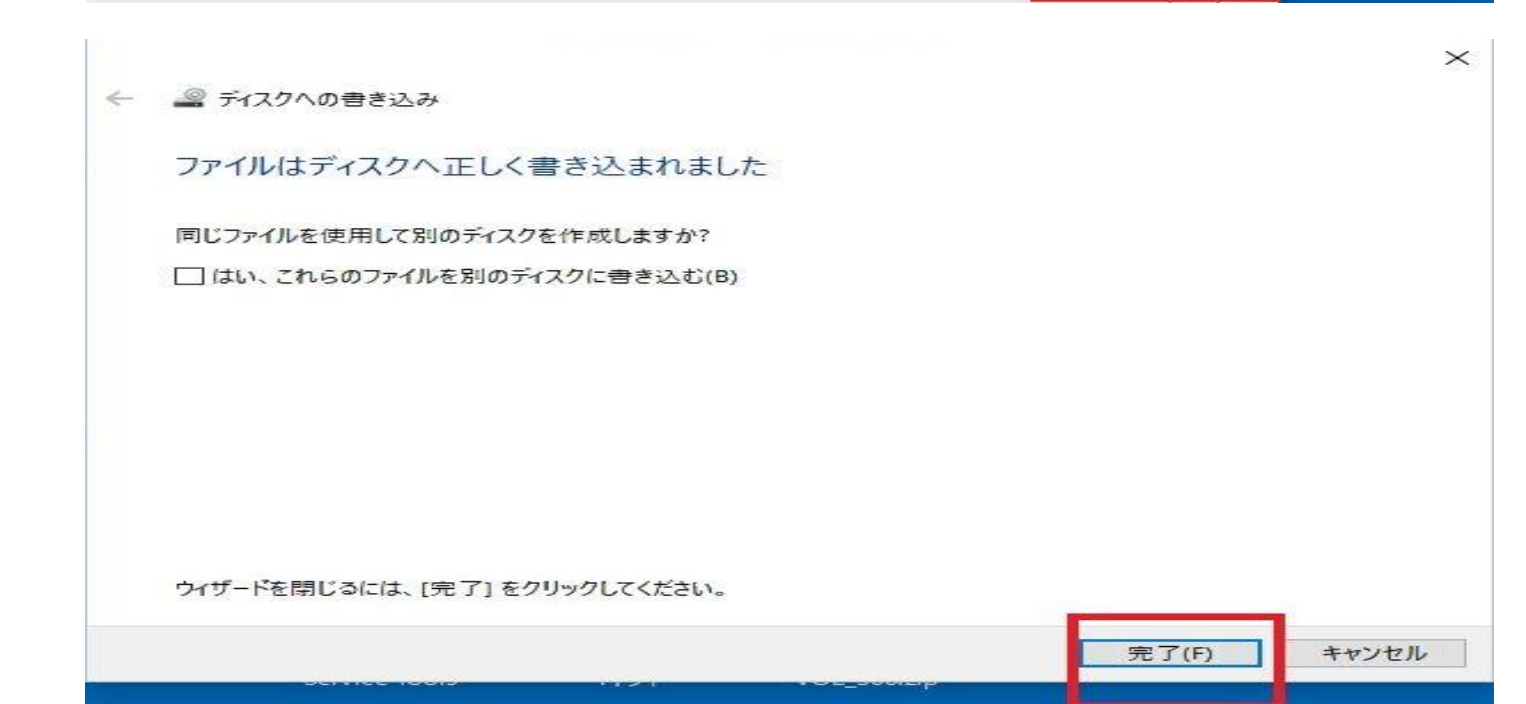